### 1. Software Installation

A. Insert CD and wait until the installation wizard comes up on your screen

Note : Do not connect the X100 Time clock to the computer until you have finished installing the software and the USB driver.

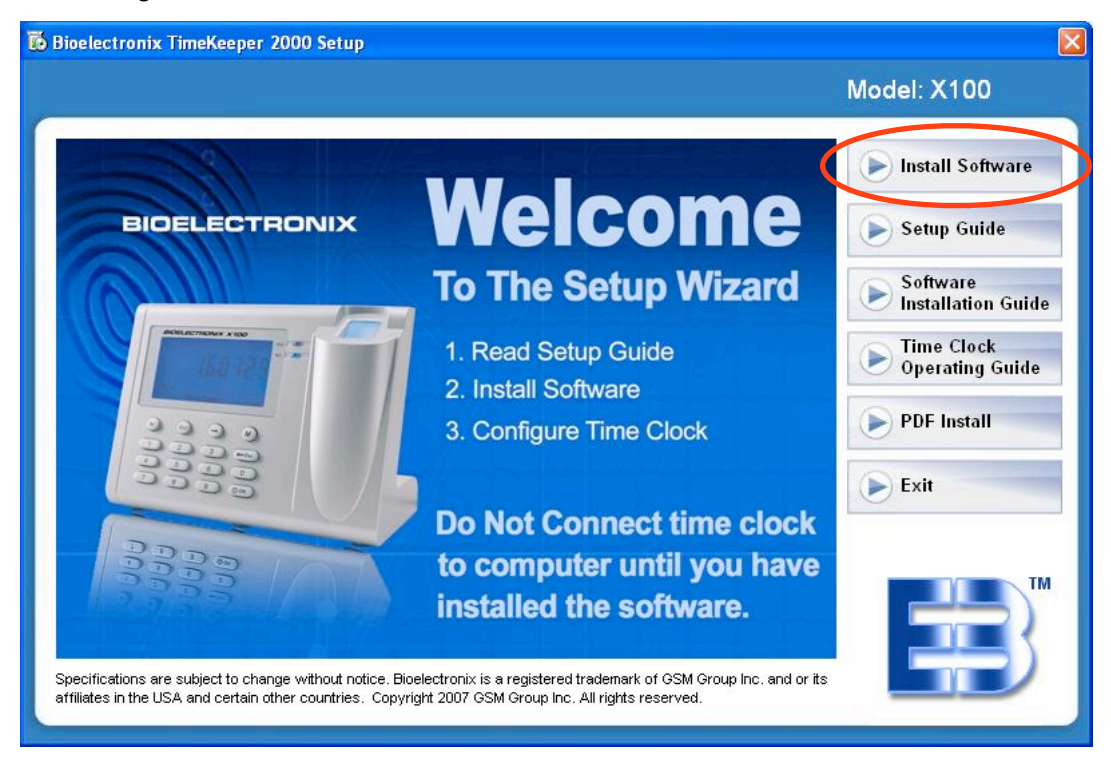

B. If you do not have .NET Framework installed in your computer this window will show, Click Accept to install .NET Framework

| _ |                                                                                                    |                                                                                                    |
|---|----------------------------------------------------------------------------------------------------|----------------------------------------------------------------------------------------------------|
| ħ | Bioelectronix Setup                                                                                                    |                                                                                                    |
| F | or the following components:                                                                                                    |                                                                                                    |
|   | NET Framework 2.0 (x80                                                                                                    | )                                                                                                    |
| F | Please read the following licers<br>ee the rest of the agreement.                                                                   | se agreement. Press the page down key to                                                                                      |
|   | MICROSOFT SOFTWARE SU                                                                                                    | IPPLEMENTAL LICENSE TERMS                                                                                                    |
|   | MICROSOFT WINDOWS INS<br>MICROSOFT WINDOWS INS<br>Microsoft Corporation (or based<br>licenses this supplement to you                | TALLER 2.0<br>TALLER 3.1<br>d on where you live, one of its affiliates)<br>J. If you are licensed to use Microsoft            |
| 1 | Windows operating system soft<br>this supplement. You may not<br>the software. You may use a c<br>validly licensed copy of the soft | tware (the "software"), you may use<br>use it if you do not have a license for<br>copy of this supplement with each<br>tware. |
|   | View EULA for printing                                                                                                    |                                                                                                    |
| ī | )o you accept the terms o                                                                                                    | of the pending License Agreement?                                                                                             |
|   | f you choose Don't Accept. ins                                                                                                    | stall will close. To install you must accept                                                                                  |
|   | his amagement                                                                                                    |                                                                                                    |

C. Now you will be prompted to install the USB driver for the USB connection between the X100 time clock and the computer. "Click install"

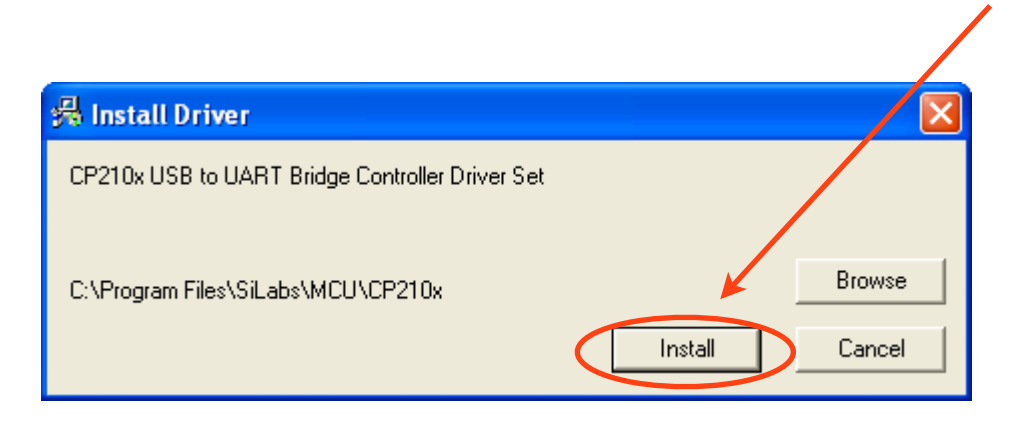

Now the Timekeeper 2000 Software & Drivers will be installed in the computer.

C. Now you will be prompted to install the Bioelectronix Timekeeper 2000 program "Click install"

| Application In                | nstall - Security Warning                                                                                                    |
|-------------------------------|----------------------------------------------------------------------------------------------------|
| Publisher car<br>Are you sure | nnot be verified.<br>• you want to install this application?                                                                                           |
| Name:                         | Bioelectronix TimeKeeper 2000                                                                                                    |
| From:                         | C:\X100\X100                                                                                                    |
| Publisher:                    | Unknown Publisher                                                                                                    |
|                               | Install Don't Install                                                                                                    |
| While a trust th              | applications can be useful, they can potentially harm your computer. If you do not<br>ne source, do not install this software. <u>More Information</u> |

1

Once you have installed the Timekeeper 2000 Software correctly the user Authentication Window will pop up on the screen.

| See User Authentication |                            |                |
|-------------------------|----------------------------|----------------|
|                         | User Name<br>Administrator | ~              |
|                         | Password<br>12345          |                |
| BIOELECTRONIX           | Accept                     | <u>C</u> ancel |
|                         |                            |                |

- F. To open the program type 12345 (Factory Default) for the password, and click accept.
- The Timekeeper 2000 looks for updates in our server every time you open it, always install every update when available, if an update is available click OK on the update window so you can have the latest version of the software available.

| Jpdate A                             | vailable                                                                                                 |      |  |
|--------------------------------------|----------------------------------------------------------------------------------------------------|------|--|
| <b>Applicat</b> i<br>A new<br>to dov | <b>on update</b><br>version of Bioelectronix TimeKeeper 2000 is available. Do you want<br>Inload it now? |      |  |
| Name:<br>From:                       | Bioelectronix TimeKeeper 2000<br>icspr.no-ip.info                                                        |      |  |
|                                      |                                                                                                    | Skip |  |

## 2. X100 Device to PC Communication

- After installing the USB driver and the Timekeeper 2000 software, a connection in the Timekeeper 2000 program will be created in order to download the employee in's & out's from the X100 time clock to the Timekeeper 2000 program.
- A. Turn on the time clock by pressing the OK key and connect it to the computer using the USB cable provided in the box.

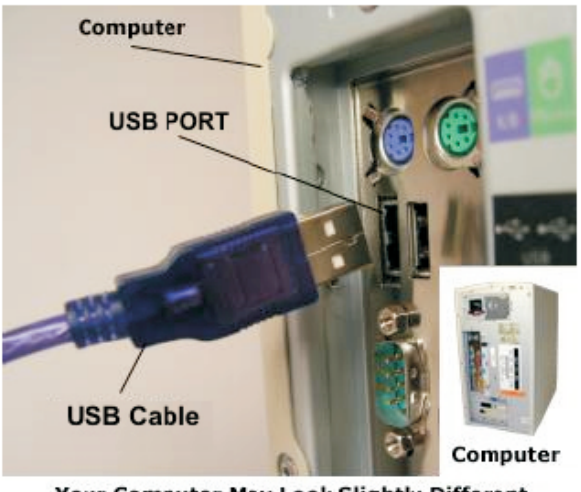

Your Computer May Look Slightly Different

B. Next you will need to locate the Comport number assigned to the X100 time clock by the computer. Once you know the Comport number assigned, the next step will be creating the connection on the Timekeeper 2000 program using this Comport number.

Go To the Next Page for Instructions on Locating the Comport Number.

## 3. Locating Comport Number

A. Turn on the X100 time clock, then connect it to the computer with the USB cable that came in the box.

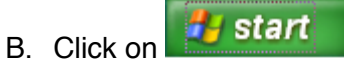

- C. Click on **Settings** then **Control Panel**. (Some operating systems go straight to Control Panel)
- D. Click on System.
- E. Click on Hardware.
- F. Under hardware click on Device Manager.
- G. On the Device Manager window look for Ports.

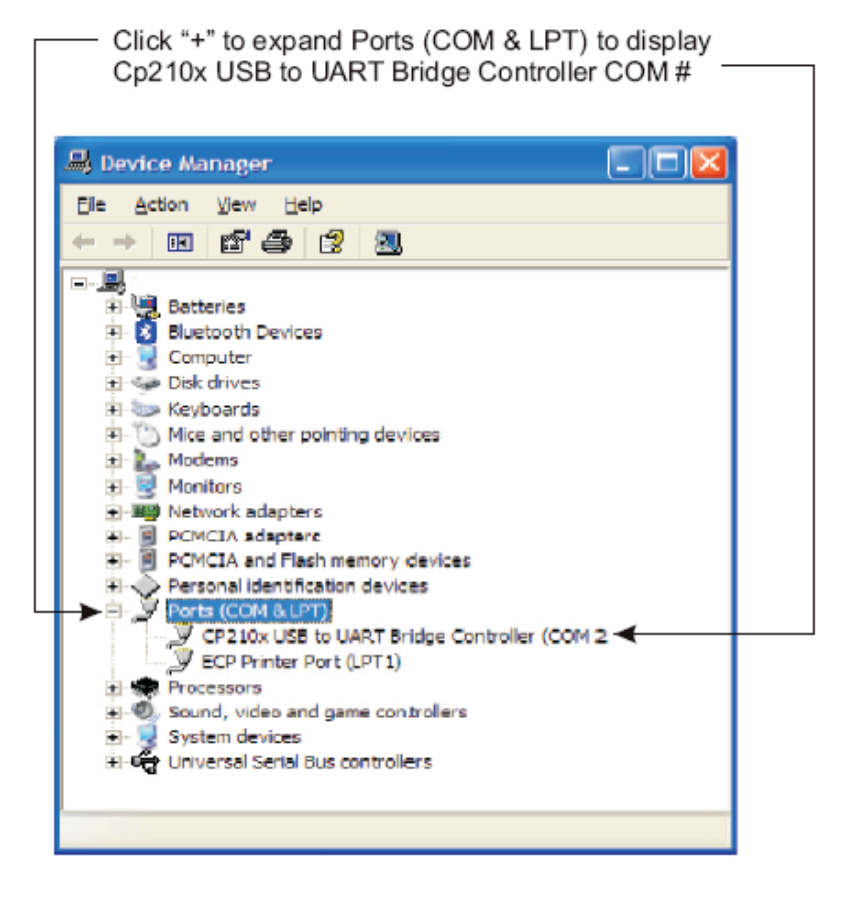

Note: All computers have different comport settings. This example is showing COM 2, you must select the COM # that is displayed in your computer as shown in the diagram above.

## 4. Creating a Connection Between The Software & The X100 Time Clock

Now that you know the comport number, do the following:

A. Open your Timekeeper 2000 program and log in.

User Name: Administrator Password: 12345 and click accept.

| Souther State of the User Authentication |               |
|------------------------------------------|---------------|
| (ha)                                     | User Name     |
|                                          | Administrator |
|                                          | Password      |
|                                          | 12345         |
| BIDELECTRONIX                            | Accept Cancel |
|                                          |               |

B. Click on the Reports Tab

| Bioelectronix TimeKeeper 2000 |         |                                       |  |  |  |  |  |  |
|-------------------------------|---------|---------------------------------------|--|--|--|--|--|--|
| Application Help              |         |                                       |  |  |  |  |  |  |
| Employee List Edit In/Out     | Reports | Employee Control Employee Information |  |  |  |  |  |  |
|                               |         | Start Date: Monday , Nover            |  |  |  |  |  |  |

C. Once you are in the reports section, look for **Device to PC Communicator** and click on it. This will open the communications window.

| Bioelectronix TimeKeeper 2000                                           |                           |                                                   |                            |
|-------------------------------------------------------------------------|---------------------------|---------------------------------------------------|----------------------------|
| Application Help                                                        |                           |                                                   |                            |
| Employee List Edit In/Out Reports Employee Control Employee Information | ncomplete In/Out Settings |                                                   |                            |
|                                                                         |                           | Select the dive range desired and click on report | is to view records. Report |
| Start Date: Monday , Novem                                              | er 26, 2007 💌             | End Date: Sunday , Decemb                         | ber 02, 2007 💌             |
|                                                                         |                           |                                                   |                            |
|                                                                         |                           |                                                   |                            |
|                                                                         |                           |                                                   |                            |
|                                                                         |                           |                                                   |                            |
|                                                                         |                           |                                                   |                            |
|                                                                         |                           |                                                   |                            |
|                                                                         |                           |                                                   |                            |
|                                                                         |                           |                                                   |                            |
|                                                                         |                           |                                                   |                            |
|                                                                         |                           |                                                   |                            |
|                                                                         |                           |                                                   |                            |
| Device to PC Communicator                                               |                           |                                                   |                            |
|                                                                         |                           |                                                   | -                          |
|                                                                         | <u>.</u>                  | Bioelectronix Timer eeper 2000 Version 1.2.0.4    | 4                          |
| Hegular                                                                 | 0                         |                                                   |                            |
| Double Time                                                             | 0                         |                                                   |                            |
| Total Hours                                                             | 0                         |                                                   |                            |
| Amount                                                                  | \$0.00                    |                                                   |                            |
| Preview                                                                 | he Beport                 | Print The Benot                                   | Export To Text File        |
|                                                                         |                           | ()                                                |                            |

# X100 Software Installation Guide

Note : In some occasions this error window will appear when opening the device to PC communicator; follow the steps below to fix this problem. If you did not get this error skip the next step & go to step 5 on next page

|   | prjComm.exe has encountered a problem and needs to<br>close. We are sorry for the inconvenience.                                                                                                    | фŊ          |
|---|----------------------------------------------------------------------------------------------------|-------------|
| 4 | If you were in the middle of something, the information you were workin<br>might be lost.<br><b>Please tell Microsoft about this problem.</b><br>We have created an error report that you can send to us. We will treat<br>this report as confidential and anonymous.<br>To see what data this error report contains, <u>click here.</u><br>Send Error Benort | ng on<br>at |

- 1. Close the Timekeeper 2000 program completely.
- 2. Click on my computer.
- 3. Click on your LOCAL DISK C:
- 4. Click on Program Files.
- 5. Click on folder ETA.
- 6. Click on Base De Datos.
- 7. Double click on the File named registration.bat

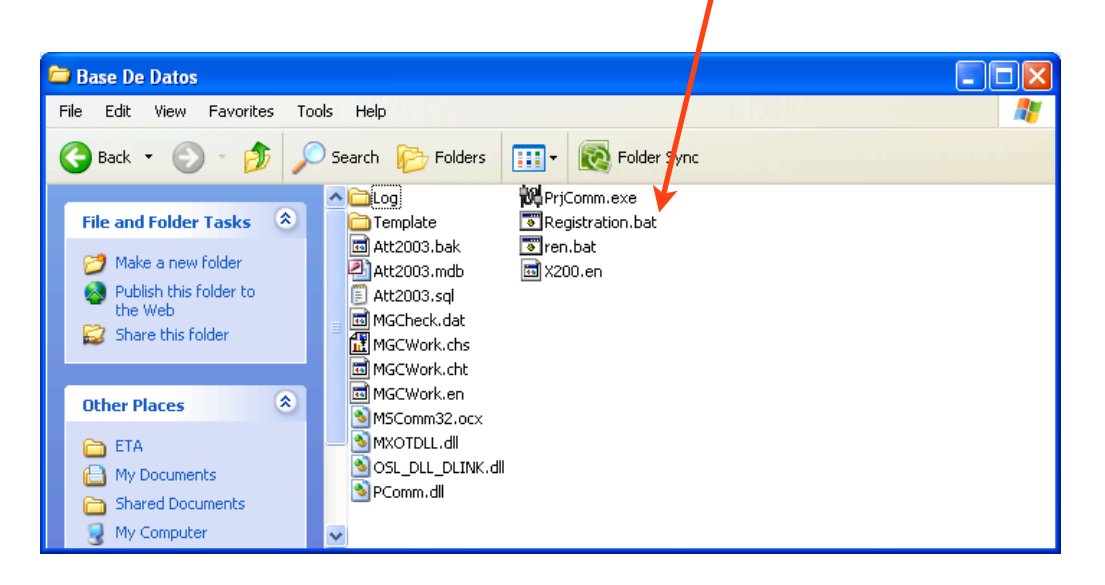

## 5. Entering the Communication Settings

A. Once the communication window appears click Add.

| Time and Attenda    | nce Machine managem   | ent X200_V1.7 |          |                 |                 |            |            |  |  | Ð |
|---------------------|-----------------------|---------------|----------|-----------------|-----------------|------------|------------|--|--|---|
| Add Del. Modify     | Ca in Connect         |               |          |                 |                 |            |            |  |  |   |
| ach. No.            | Mach. Name            | Connection    | COM / IP |                 | Connecting time |            |            |  |  |   |
|                     |                       |               |          |                 |                 |            |            |  |  |   |
|                     |                       |               |          |                 |                 |            |            |  |  |   |
|                     |                       |               |          |                 |                 |            |            |  |  |   |
|                     |                       |               |          |                 |                 |            |            |  |  |   |
|                     |                       |               |          |                 |                 |            |            |  |  |   |
|                     |                       |               |          |                 |                 |            |            |  |  |   |
|                     |                       |               |          |                 |                 |            |            |  |  | _ |
| Data on the Time ar | nd Attendance Machine |               |          | Operating Items |                 |            |            |  |  |   |
| Staffers            |                       | Fingerprints  |          | Downloa         | d Records       | Upload     | Staffers   |  |  |   |
| Records             |                       | Capacity      |          |                 |                 | -          |            |  |  |   |
| 1,000140            |                       | Capacity /    |          | Downlos         | ad Staffers     | Upload Fir | ngerprints |  |  |   |
| Firmware Ver.       | 1                     |               |          | Download        | Fingerprints    | Staffer Pe | rmission   |  |  |   |
| Mach. No.           |                       |               |          |                 |                 |            |            |  |  |   |
| Mach Time           |                       |               |          | Setting P       | arameters       | Auto-Co    | llect Set  |  |  |   |
| 1014011. 11110      |                       |               |          |                 |                 |            |            |  |  |   |
|                     |                       |               |          |                 |                 |            |            |  |  |   |
|                     |                       |               |          |                 |                 |            |            |  |  |   |
|                     |                       |               |          |                 |                 |            |            |  |  |   |
|                     |                       |               |          |                 |                 |            |            |  |  |   |
|                     |                       |               |          |                 |                 |            |            |  |  |   |
|                     |                       |               |          |                 |                 |            |            |  |  |   |
|                     |                       |               |          |                 |                 |            |            |  |  |   |
|                     |                       |               |          |                 |                 |            |            |  |  | 1 |
|                     |                       |               |          |                 |                 |            |            |  |  |   |

B. After clicking add on the communication window, the following screen will appear, enter the following information: for Mach No. and Mach Name: enter the serial number located on the sticker in the back of the X100 Time Clock (SN). Example : 00553456. You must enter the serial number for both Mach No. and Mach Name. Then select the communication method, for Comm: you will select COM. Under Com Port: select the comport number assigned by your computer to your X100 time clock. Note: If you do not know your comport number assigned please refer to Locating Comport Number, on section 3 of this guide.

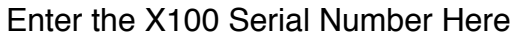

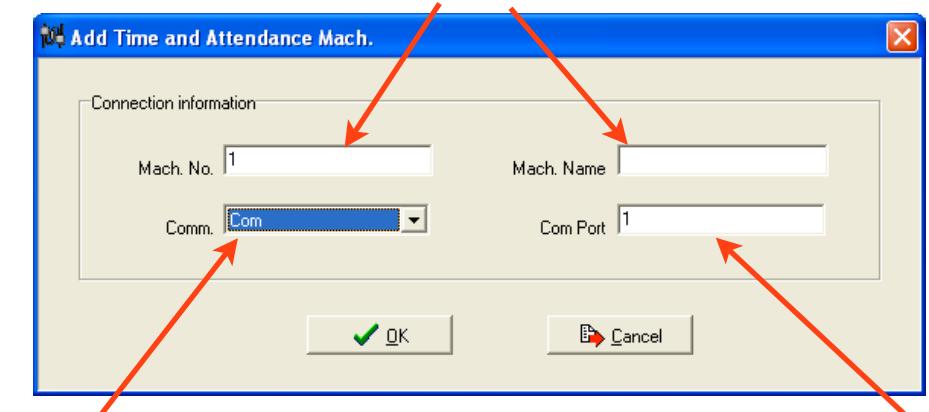

Select Com Here

Enter the Com Port Assigned by Your Computer Here

C. After Entering All Four Fields Correctly Click OK

| _     |                    |              |                     |            |                |   |
|-------|--------------------|--------------|---------------------|------------|----------------|---|
| 104 A | dd Time and A      | ttendance Ma | ich.                |            |                | X |
|       | -Connection inform | ation        |                     | /          | 00551100       |   |
|       | Mach. No.          | 00551120     |                     | Mach, Name | 00551120       |   |
|       | Comm.              | JCom         | <u> </u>            | Com Port   | 4              |   |
|       |                    |              | ×                   |            |                |   |
|       |                    |              | <b>√</b> <u>о</u> к | - <b></b>  | <u>C</u> ancel |   |

• The communicator window will look like this after entering the settings correctly.

| Mine and Attenda<br>✓ X 🖆<br>Add Del. Modify | ance Machine manager<br>(2) (2)<br>Connect Disconnect | ment<br>È<br>Setting Record Exit |                 |                 |  |
|----------------------------------------------|-------------------------------------------------------|----------------------------------|-----------------|-----------------|--|
| Mach. No.                                    | Mach. Name                                            | Connection                       | COMMIP          | Connecting time |  |
| 00551120                                     | 00551120                                              | Com                              | COM4            |                 |  |
|                                              |                                                       |                                  |                 |                 |  |
|                                              |                                                       |                                  |                 |                 |  |
|                                              |                                                       |                                  |                 |                 |  |
|                                              |                                                       |                                  |                 |                 |  |
| Data on the Time ar                          | nd Attendance Machine                                 | ·<br>                            | Operating items | ·               |  |
| <br>Ctoff                                    |                                                       | E in a supplicate                |                 |                 |  |

D. Now in order to connect to the X100 time clock, click on the serial # until the line is highlighted in blue then click connect.

| 🙀 Time and Attendanc                     | ce Nachine managen | nent                                       |          |                   | - 🗆 ×      |  |  |
|------------------------------------------|--------------------|--------------------------------------------|----------|-------------------|------------|--|--|
| 🗸 🗙 🖻                                    | C 10               | 🕅 🗋 📑                                      |          |                   |            |  |  |
| Add <u>D</u> el. <u>M</u> odify <u>C</u> | onnect Disconnect  | <u>S</u> etting <u>Record</u> <u>E</u> xit |          |                   |            |  |  |
| Mach. No. M                              | 1ach. Name         | Connection                                 | COM / IP | Connecting time   |            |  |  |
| 00551120 0                               | 0551120            | Com                                        | COM4     |                   |            |  |  |
|                                          |                    |                                            |          |                   |            |  |  |
|                                          |                    |                                            |          |                   |            |  |  |
|                                          |                    |                                            |          |                   |            |  |  |
|                                          |                    |                                            |          |                   |            |  |  |
|                                          |                    |                                            |          |                   |            |  |  |
| Data on the Time and Attendance Machine  |                    |                                            |          |                   |            |  |  |
| Staffers                                 |                    | Fingerprints                               | Download | Records Setting F | 'arameters |  |  |

E. At this step you will be prompted to enter the managing password. The management factory default password for your time clock is "09999", you must add a zero "0" before the "9999", the password to be entered will be "09999" then click OK.

| 🚧 Managing Permission               |  |
|-------------------------------------|--|
|                                     |  |
| Please input the Managing password: |  |
| 09999                               |  |
|                                     |  |
| L OK                                |  |
|                                     |  |
|                                     |  |

Once you have successfully connected to the time clock you will see the information from the time clock displayed on the screen and also a success confirmation, now while connected you will be able to use the commands to download records, download fingerprints, setting parameters from the time clock, and auto collect set, ETC.

| 🙀 Time and Attendance Machine manager                 | ient                                    |                 |                  | - 🗆 ×        |
|-------------------------------------------------------|-----------------------------------------|-----------------|------------------|--------------|
| Add Del. Modify Connect Disconnect                    | È D D D D D D D D D D D D D D D D D D D |                 |                  |              |
| Mach. No. Mach. Name                                  | Connection                              | COM/IP          | Connecting time  |              |
| Dubs 1120 Dubs 1120                                   | Cum                                     | Operating items | 11,13,44         |              |
| Staffers 0000 Fingerprin<br>Records 000000 New Record |                                         | Download        | Records Setting  | Parameters   |
| Firmware Ver. V3.03                                   | Capacity 512                            | Download        | Staffers Uploa   | Fingerprints |
| Mach. No.   50112<br>Mach. Time   07-12-1118:56:      |                                         |                 | Auto-Collect Set |              |
| Connected 00551120 succes                             |                                         |                 |                  |              |

## 6. Synchronizing the Computer's Date & Time with The Time Clock

- This procedure will sync your computer's date and time to the time clock
- A. Open The Timekeeper 2000 program and log in.
- B. Click on the **Reports** tab.

C. Once in reports look for **Device to PC Communicator** and click on it. This will open the communication window.

- D. Highlight your connection and connect to your time clock.
- E. While connected click on Setting Parameters.

/

| ✓ X ≧ <sup>*</sup> dd <u>D</u> el. Modify | (≥ ≤) Connect Disconnect | 🔏 🛕<br>Setting Record | <mark>.</mark><br><u>E</u> xit |         |                       |                     |
|-------------------------------------------|--------------------------|-----------------------|--------------------------------|---------|-----------------------|---------------------|
| ch. No.                                   | Mach. Name               | Connection            |                                | M/IP    | Connecting time       |                     |
| 61120                                     | 00551120                 | Com                   |                                | M4      | 11:12:44              |                     |
|                                           |                          |                       |                                |         |                       |                     |
|                                           |                          |                       |                                |         |                       |                     |
|                                           |                          |                       |                                |         |                       |                     |
|                                           |                          |                       |                                |         |                       |                     |
| Data on the Time a                        | nd Attendance Machine    |                       |                                | Operat  | ting items            |                     |
| Staff                                     | fers 0000                | Fingerp               | rints 0000                     |         | Download Records      | Setting Parameters  |
| Dete                                      | 000000                   | New Dec               | 0                              | _       |                       | <u> </u>            |
| Reco                                      | irus i                   | New Rec               | urus)                          | _       | Download Staffers     | Upload Staffers     |
| Firmware \                                | /er. V3.03               | Capa                  | acity 512                      | _       |                       | <u></u>             |
|                                           |                          |                       |                                | _       | Download Fingerprints | Upload Fingerprints |
| Mach. I                                   | No. 1                    |                       |                                | _     = |                       | ·                   |
|                                           | 07-12-11 18:55:          |                       |                                |         | Auto-C                | ollect Set          |

E. The settings window will appear now, check mark Synchronize the terminal's time with computer's time and click OK.

| )ata management                             |                |         |              |
|---------------------------------------------|----------------|---------|--------------|
| Initialize System                           | Clear Records  | Dele    | ete Staffers |
| tems of Time and Attendance Machine paramet | ter settings   |         |              |
| C Admin Password(00001-09999)               | 09999          |         |              |
| 🔲 The fingerprint matching precision        |                | General | Ŧ            |
| Terminal time error adjustment in every 24  | hours          | -60     | Second       |
| Now long change to sleeping status          |                | 10      | Minute       |
| Synchronize the Terminal time with the co   | omputer's time |         |              |